# Open Network Operating System (ONOS) Learning Tutorial

Muhammad Imran (Ph.D Scholar) Department of Computer and Information Sciences, Pakistan Institute of Engineering and Applied Sciences, Islamabad.

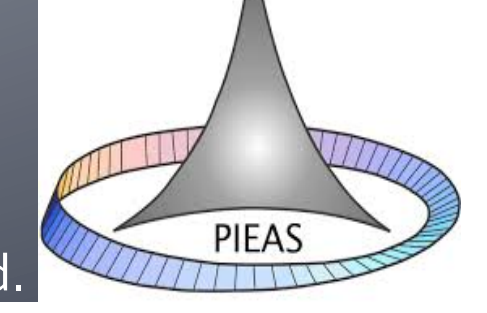

#### Contents

- Introduction
  - SDN
    - What, Why and Where?
  - ONOS
- Building ONOS for Development
  - Prerequisites and Setup
  - Install Required Software
- ONOS Major Components
  - Mininet
    - Walkthrough
    - Basic Commands
  - Basic ONOS
    - CLI Commands
    - Graphical User Interface
  - Development Environment
    - Importing and Building Application
    - Generate Your ONOS Application

#### Introduction

- Computing has advanced rapidly over the past three decades.
- But the networking has remained virtually unchanged.
- The networks themselves have become a critical component of all infrastructures in society.
- Networks are also important part of the emerging public and private clouds.

#### **Traditional Network Systems**

- The traditional network devices are:
  - Closed
  - Complex
  - Inflexible
  - Proprietary
  - Operationally Expensive
  - Not supported for innovation and progress

#### **Problems with Traditional Systems**

- In this environment, it is too difficult, if not impossible, for network operators, third parties, and even vendors to innovate.
- Operators cannot customize and optimize networks for their use cases that are relevant to their business and cannot offer customized solutions to their customers.
- Traditional networks lack a common set of APIs, which make it very difficult to program applications directly to network resources.

#### Software Defined Network (SDN)

- Software Defined Networking (SDN) separates the control plane from the data plane.
- Freeing software innovation cycles to become independent of hardware innovation cycles.
- SDN accelerates Internet and Cloud innovation while significantly reducing the costs of building and operating networks.

#### **SDN Architecture**

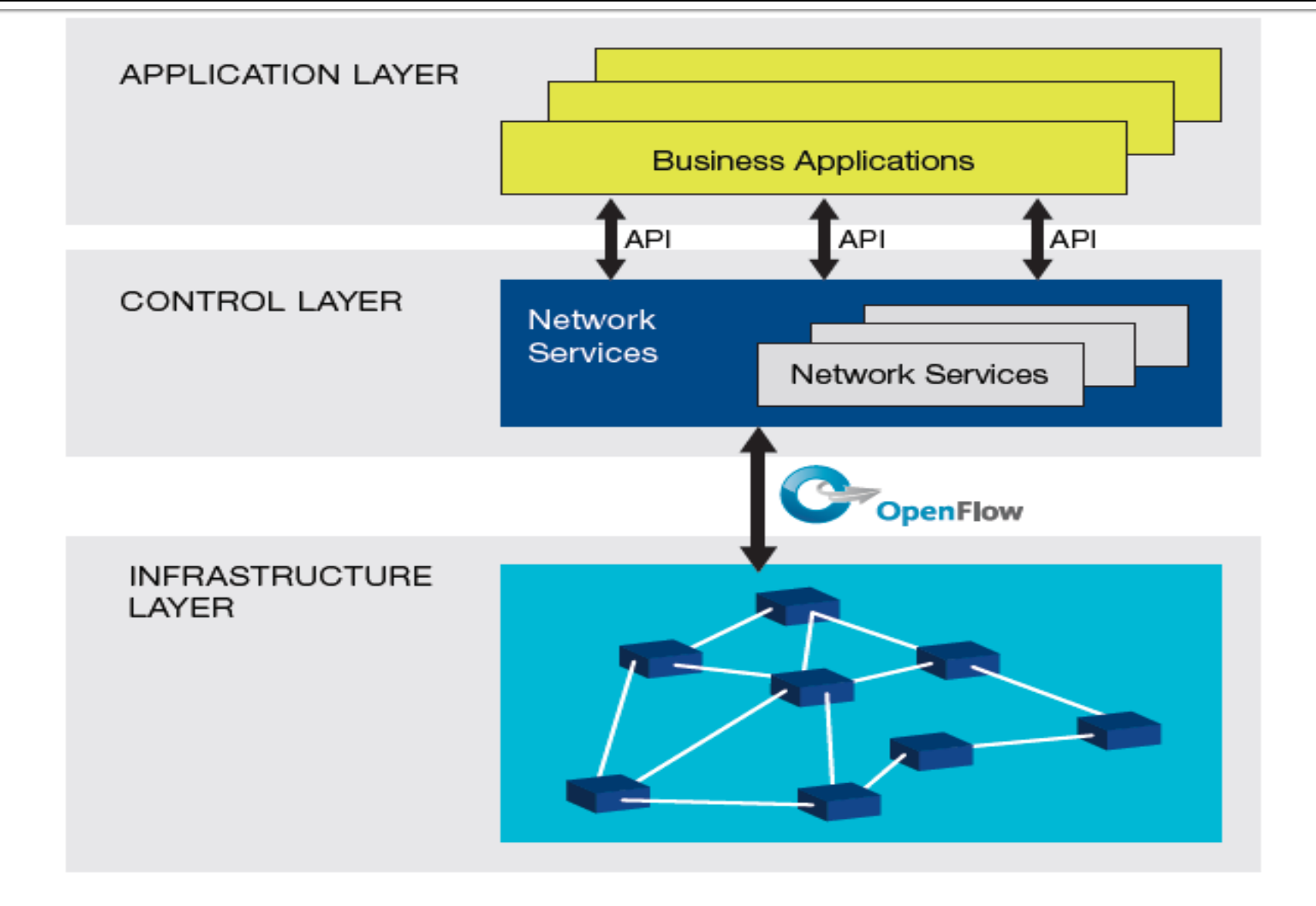

# Why to use SDN?

- The software defined networks are:
  - Open
  - Simple
  - Flexible
  - Reduced operational costs
  - Improved network visibility
  - To support the innovation and progress

## Why and Where to Deploy?

 SDN support for network "slices" in campus environments, which enable IT managers to segment the network for specific departments (such as research and development) while allowing other network user groups to run independently.

Enterprises

Data centers

# **OpenFlow (OF)**

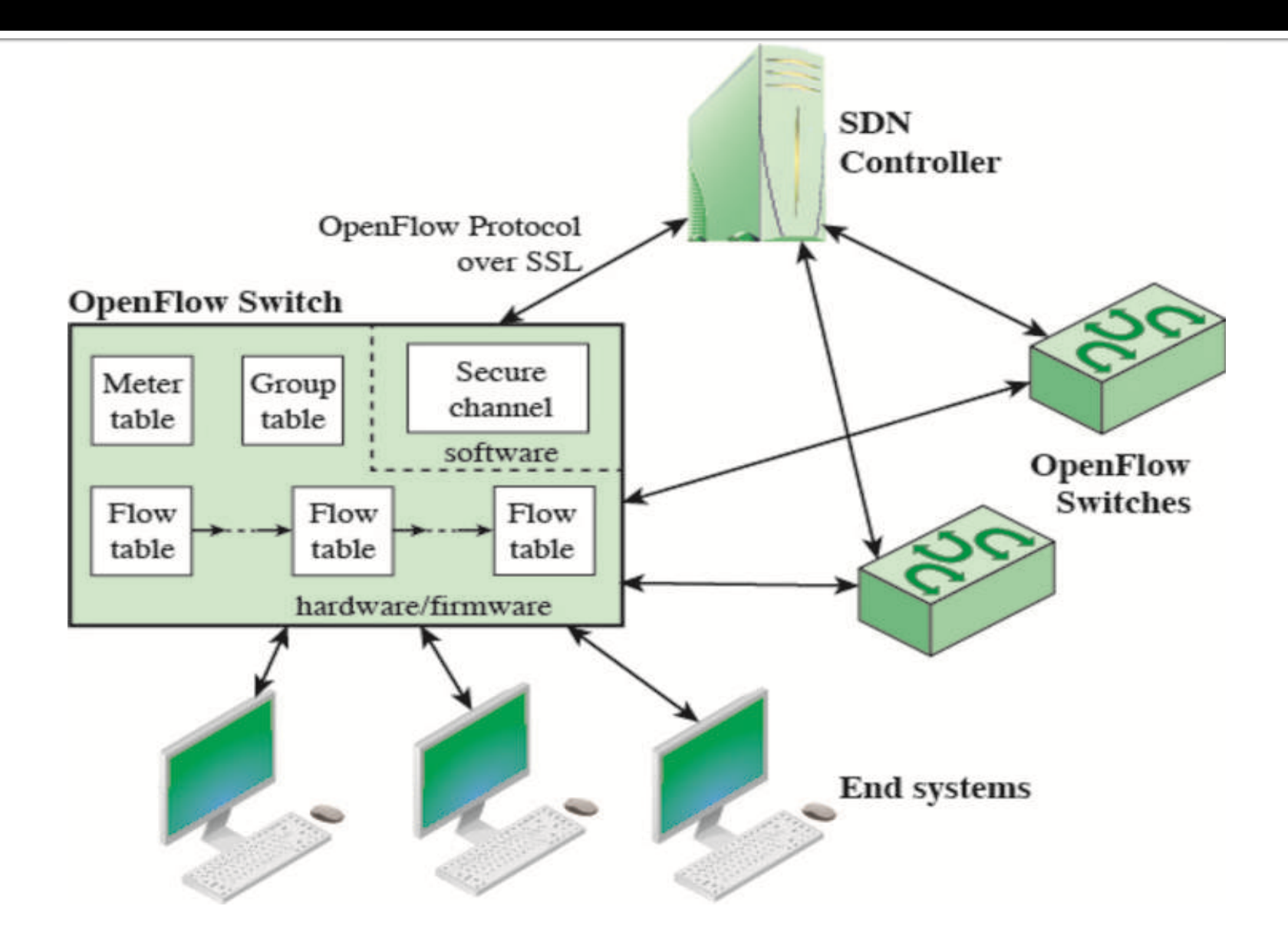

# **SDN Operating Systems (Controllers)**

• Following are some Open and community driven controllers:

- Open Daylight
- ONOS (Open Networking Operating System)
- Project Floodlight
- Beacon
- NOX/POX
- Open vSwitch
- Ryu Controller (supported by NTT Labs)
- Faucet (Python based on Ryu for production networks)

# Open Networking Operating System (ONOS)

- ONOS is a SDN operating system for service providers to make it easy to create apps and services.
- Top-Level Features:
  - High availability through clustering and distributed state management.
  - Scalability through clustering and sharing of network device control.
  - Northbound abstractions for a global network view, network graph and application intents.
  - Pluggable southbound for support of OpenFlow and new or legacy protocols.
  - Graphical user interface to view multi-layer topologies and inspect elements of the topology.
  - REST API for access to Northbound abstractions as well as CLI commands.
  - CLI for debugging.
  - Support for both proactive and reactive flow setup.

# **Official Releases**

| Name        | Version | JAVA API  | Date           | File types            | Release Notes           | Documentation           |
|-------------|---------|-----------|----------------|-----------------------|-------------------------|-------------------------|
| Ibis        | 1.8.0   | API-1.8.0 | Dec. 9, 2016   | zip, tar.gz           | Coming soon             | Coming soon             |
| Hummingbird | 1.7.1   | API-1.7.1 | Oct. 25, 2016  | zip, tar.gz           | Release Notes for 1.7.1 | Coming soon             |
|             | 1.7.0   | API-1.7.0 | Sept. 23, 2016 | zip, tar.gz           | Release Notes for 1.7.0 |                         |
| Goldeneye   | 1.6.0   | API-1.6.0 | Jun. 24, 2016  | zip, tar.gz           | Release Notes for 1.6.0 | Coming soon             |
| Falcon      | 1.5.1   | API-1.5.1 | Apr. 20, 2016  | zip, tar.gz           | Release Notes for 1.5.1 | Documentation for 1.5.x |
|             | 1.5.0   | API-1.5.0 | Mar. 10, 2016  | zip, tar.gz           | Release Notes for 1.5.0 |                         |
| Emu         | 1.4.0   | API-1.4.0 | Dec. 16, 2015  | zip, tar.gz           | Release Notes for 1.4.0 | Documentation for 1.4.x |
| Drake       | 1.3.0   | API-1.3.0 | Sept. 18, 2015 | zip, tar.gz, deb, rpm | Release Notes for 1.3.0 | Documentation for 1.3.x |
| Cardinal    | 1.2.2   | API-1.2.2 | Sept. 1, 2015  | zip, tar.gz           | Release Notes for 1.2.2 | Documentation for 1.2.x |
|             | 1.2.1   | API-1.2.1 | June 25, 2015  | zip, tar.gz           | Release Notes for 1.2.1 |                         |
|             | 1.2.0   | API-1.2.0 | June 5, 2015   | zip, tar.gz           | Release Notes for 1.2.0 |                         |
| Blackbird   | 1.1.0   | API-1.1.0 | Mar. 17, 2015  | zip, tar.gz           | Release Notes for 1.1.0 | Documentation for 1.1.x |
| Avocet      | 1.0.1   | API-1.0.1 | Jan. 22, 2015  | zip, tar.gz           | Release Notes for 1.0.1 | Documentation for 1.0.x |
|             | 1.0.0   | API-1.0.0 | Dec. 5, 2014   | zip, tar.gz           | Release Notes for 1.0.0 |                         |

#### **ONOS** Partners

| AT&T                                  | China<br>unicom中国联通 | ciena      | (intel) | \Orchestrating a brighter world NEC |
|---------------------------------------|---------------------|------------|---------|-------------------------------------|
| • • • • • • • • • • • • • • • • • • • | COMCAST             | ERICSSON 📕 | NOKIA   | radisys.                            |
| FUĴITSU                               | Google              | HUAWEI     | SAMSUNG | <b>verizon</b> ⁄                    |

### **ONOS Deployment Models**

- In broad scenario, there are four ONOS deployment models
  - Full build and full remote deployment
  - Full build and full local deployment
  - Application build and remote redeployment
  - Application build and local redeployment

# **Building ONOS**

 In this tutorial, we will build the complete ONOS development environment from scratch in a Virtual Machine.

- Hardware Requirements (minimum) :
  - Core i7 Processor (Core i3)
  - 8 GB RAM (4GB)
  - 40 GB Disk Space (15 GB)

# **Required Softwares**

Following softwares are required:

- Oracle Virtual Box (or VM Ware)
- Ubuntu 14.04
- Java 8 JDK (Oracle Java recommended)
- Apache Maven 3.3.9
- Apache Karaf 3.0.5
- ONOS 1.8.1
- IDE IntelliJ (or Eclipse)

#### Conventions

- The commands at the build machine shell will start with sdn@ONOS:~\$
  - sdn@ONOS:~\$ sudo su
  - root@ONOS:~#
- Commands at the shell of the remote onos shell will begin with sdn@onos1:~\$
  - sdn@onos1:~\$ sudo su
  - sdn@onos1:~#

#### **Virtual Environment Setup**

Install Oracle's Virtual Box

Create a new VM with following specifications:

- Ubuntu Server 14.04 LTS 64-bit
- 2GB or more RAM
- 2 or more processors
- 15GB or more hard disk
- 2 network adopters

#### **VM Settings**

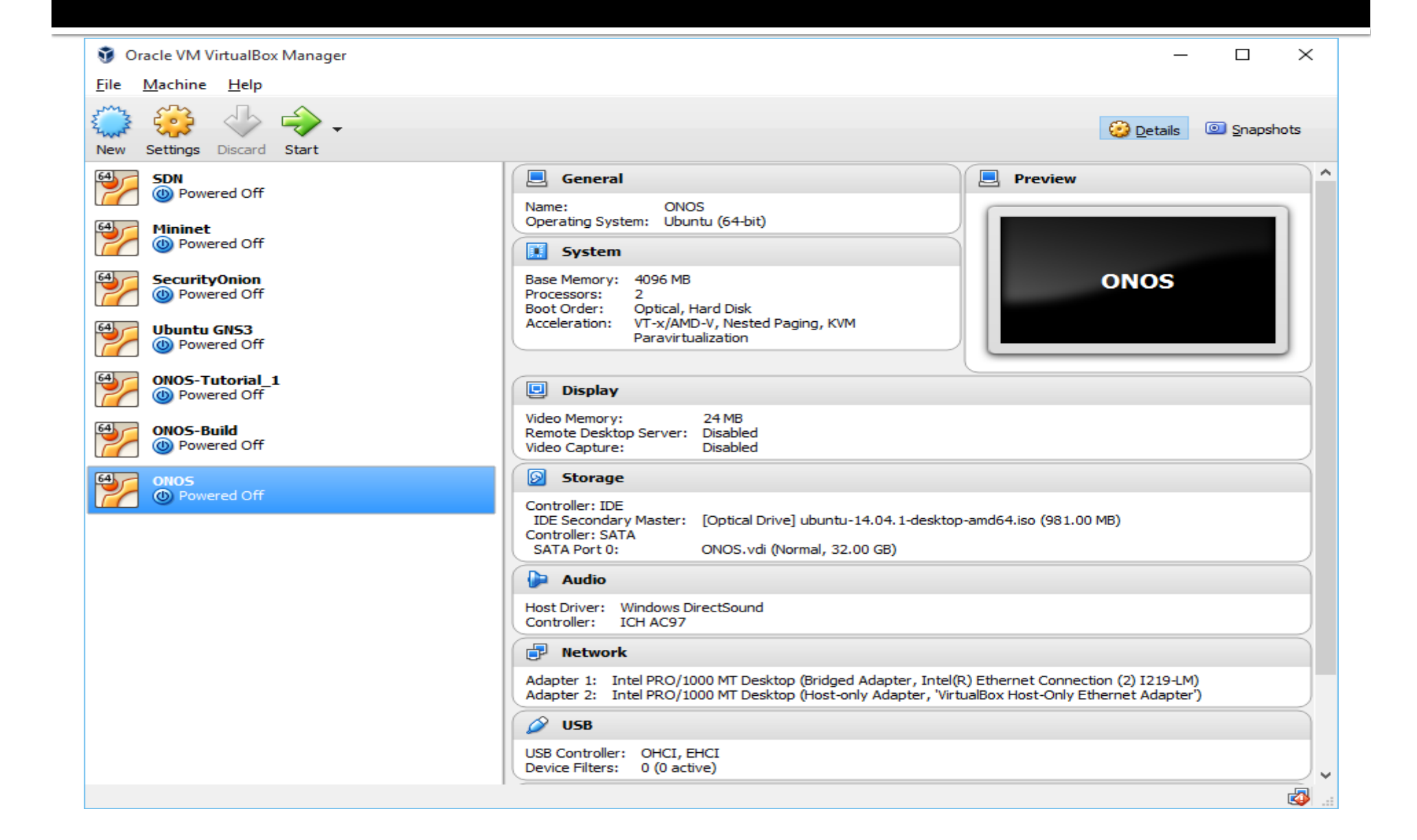

#### **VM** Settings

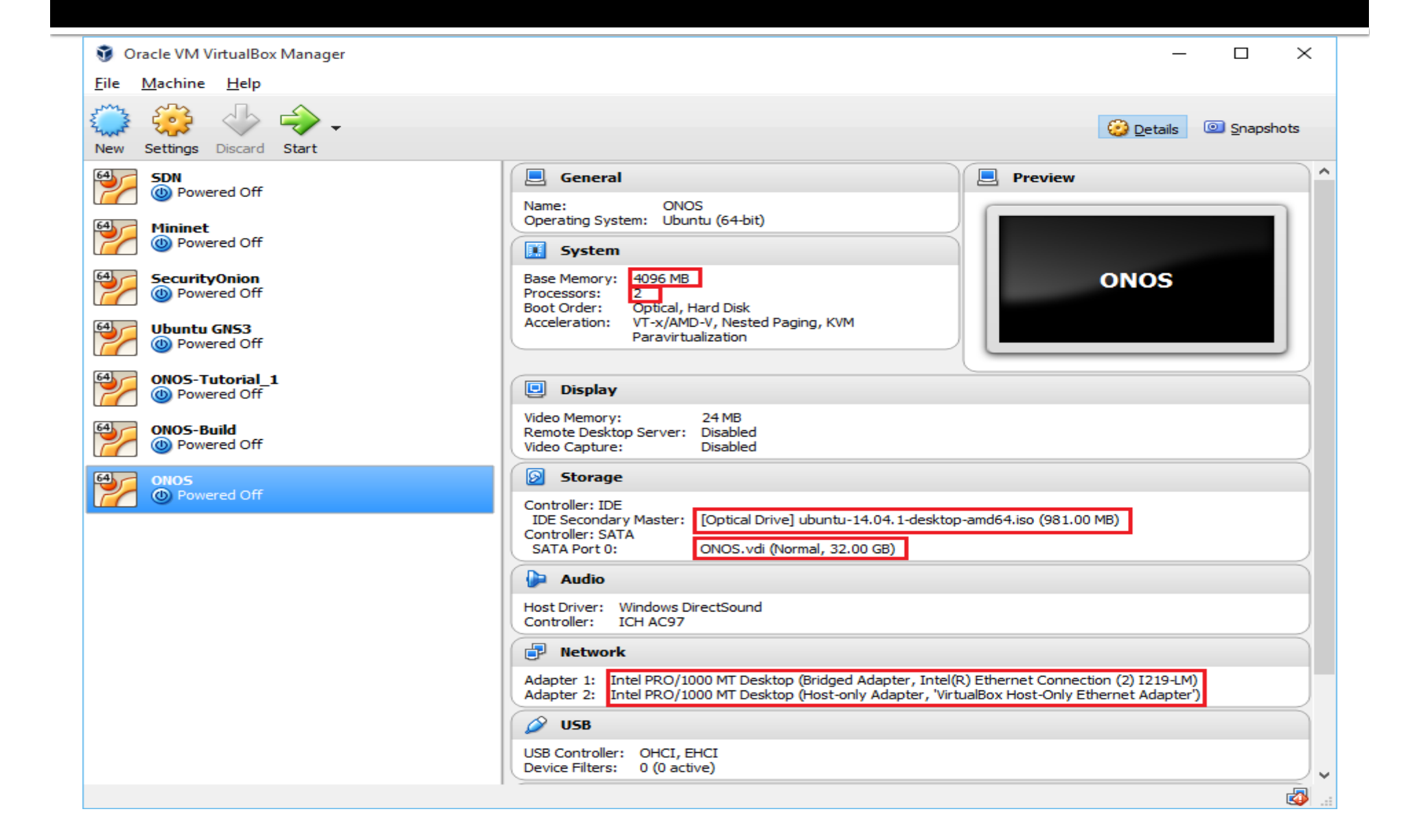

#### **Ubuntu Installation**

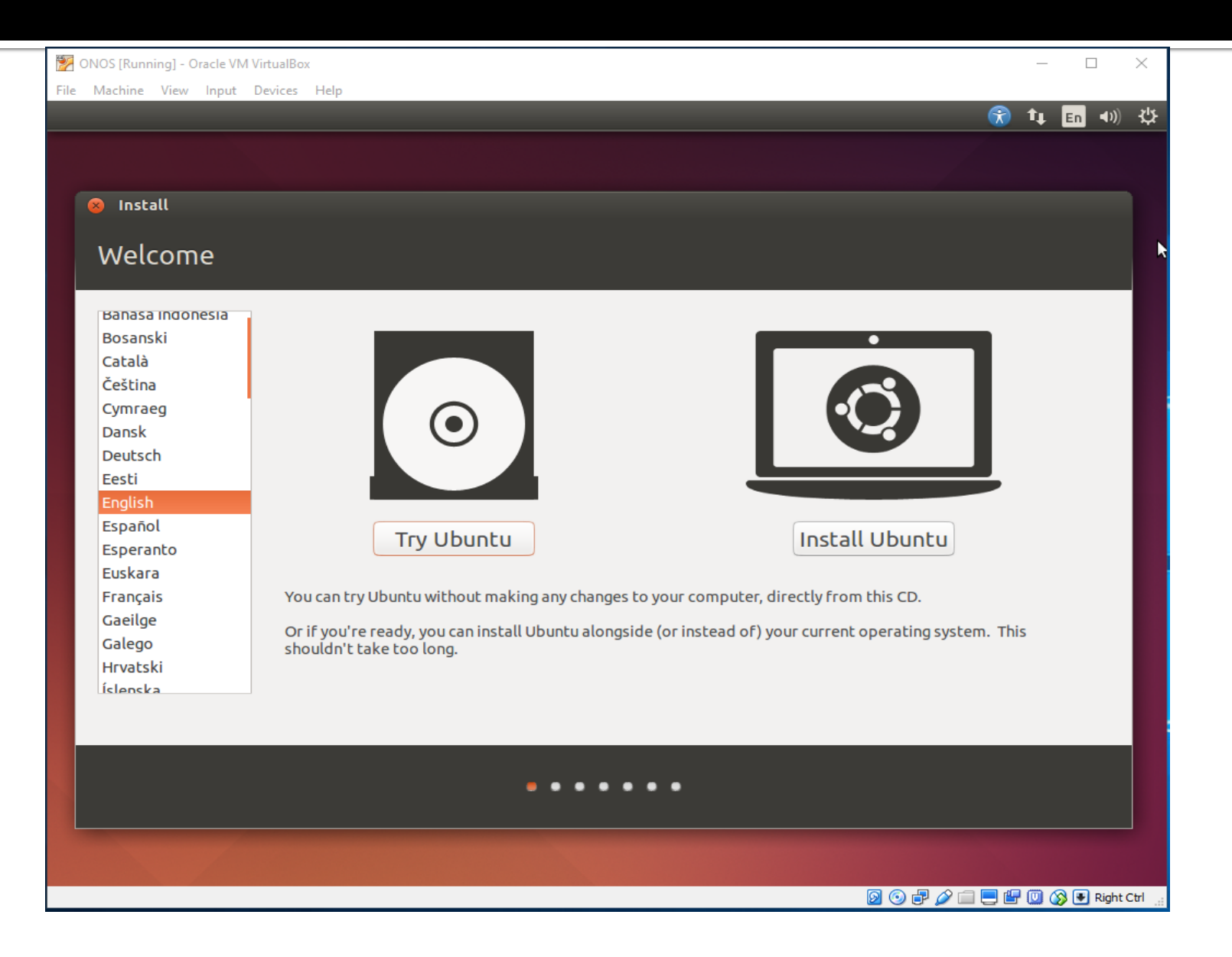

# **Operating System Settings**

| File Machine View Input Device Help     Image: The set of the set of the | 🔀 ONOS [Running] - Oracle VM VirtualBox |                                  |                       |      | _          |      | $\times$ |
|----------------------------------------------------------------------------------------------------|-----------------------------------------|----------------------------------|-----------------------|------|------------|------|----------|
| <ul> <li>Istall</li> <li>Your name: Muhammad Imran</li> <li>Your computer's name: ONOS</li> <li>The name it uses when it talks to other computers.</li> <li>Pick a username: Sdn</li> <li>Choose a password: One</li> <li>Short password</li> <li>Confirm your password: One</li> <li>Require my password to log in</li> <li>Encrypt my home folder</li> </ul>                                                                                                    | File Machine View Input Devices Help    |                                  |                       |      |            |      |          |
| Install          Who are you?         Your name:       Muhammad Imran         Your computer's name:       ONOS         The name it uses when it talks to other computers.         Pick a username:       short password         Choose a password:       Short password         Confirm your password:       Impact of the short password         Impact of the short password to log in       Impact of the short password to log in         Impact of the short password to log in       Impact of the short password to log in         Impact of the short password to log in       Impact of the short password to log in         Impact of the short password to log in       Impact of the short password to log in         Impact of the short password to log in       Impact of the short password to log in         Impact of the short password to log in       Impact of the short password to log in         Impact of the short password to log in       Impact of the short password to log in         Impact of the short password to log in       Impact of the short password to log in         Impact of the short password to log in       Impact of the short password to log in         Impact of the short password to log in       Impact of the short password to log in         Impact of the short password to log in       Impact of the short password to log in         Impact of the short password to log in       I                                                                                                    |                                         |                                  |                       |      | <b>t</b> ↓ | En 🜒 | )        |
| <ul> <li>✓ Install</li> <li>Who are you?</li> <li>Your name: Muhammad Imran</li> <li>Your computer's name: ONOS</li> <li>Your computer's name: ONOS</li> <li>The name it uses when it talks to other computers.</li> <li>Pick a username: sdn</li> <li>Choose a password: ●●●●</li> <li>Log in automatically</li> <li>Pequire my password to log in</li> <li>Encrypt my home folder</li> </ul>                                                                                                    |                                         |                                  |                       |      |            |      |          |
| <ul> <li>Install</li> <li>Who are you?</li> <li>Your name: Muhammad Imran</li> <li>Your computer's name: ONOS</li> <li>The name it uses when it talks to other computers.</li> <li>Pick a username: sdn</li> <li>Choose a password: ooool</li> <li>Short password</li> <li>Confirm your password: ooool</li> <li>Is automatically</li> <li>Require my password to log in</li> <li>Encrypt my home folder</li> </ul>                                                                                                    |                                         |                                  |                       |      |            |      |          |
| <ul> <li>Install</li> <li>Who are you?</li> <li>Your name: Muhammad Imran</li> <li>Your computer's name: ONOS</li> <li>Your computer's name: ONOS</li> <li>The name it uses when it talks to other computers.</li> <li>Pick a username: sdn</li> <li>Choose a password: One</li> <li>Short password</li> <li>Confirm your password: One</li> <li>Short password</li> <li>Confirm your password: One</li> <li>Confirm your password to log in</li> <li>Encrypt my home folder</li> </ul>                                                                                                    |                                         |                                  |                       |      |            |      |          |
| Who are you?     Your name:   Muhammad Imran   Your computer's name:   ONS   Your auser share:   ONS   Your auser share:   Onse a password:   Onfirm your password:   Onfirm your password:   Onfirm your password:   Onfirm your password:   Outinue     Back     Continue                                                                                                    | 😣 Install                               |                                  |                       |      |            |      |          |
| Who are you?<br>Your name: Muhammad Imran<br>Your computer's name: ONOS<br>Your computer's name: ONOS<br>The name it uses when it talks to other computers.<br>Pick a username: sdn<br>Choose a password: Short password<br>Choose a password: Short password<br>Confirm your password: Short password<br>Confirm your password: O log in<br>Confirm your password to log in<br>Encrypt my home folder<br>Back Continue                                                                                                    |                                         |                                  |                       |      |            |      |          |
| Your name: Muhammad Imran<br>Your computer's name: ONOS<br>The name it uses when it talks to other computers.<br>Pick a username: sdn<br>Choose a password: ●●●●● Short password<br>Confirm your password: ●●●●● ↓<br>Log in automatically<br>P Require my password to log in<br>Encrypt my home folder<br>Back Continue                                                                                                    | Who are you?                            |                                  |                       |      |            |      |          |
| Your name: Muhammad Imran<br>Your computer's name: ONOS<br>↓<br>The name it uses when it talks to other computers.<br>Pick a username: sdn<br>↓<br>Choose a password: ●●●●● ↓<br>Confirm your password: ●●●●● ↓<br>Log in automatically<br>● Require my password to log in<br>Encrypt my home folder<br>Back Continue                                                                                                    |                                         |                                  |                       |      |            |      |          |
| Your computer's name: ONOS<br>The name it uses when it talks to other computers.<br>Pick a username: sdn<br>Choose a password: ●●●●● Short password<br>Confirm your password: ●●●●●<br>Log in automatically<br>Pack Continue<br>Back Continue                                                                                                    | Your name:                              | Muhammad Imran                   |                       |      |            |      |          |
| The name it uses when it talks to other computers.<br>Pick a username: sdn<br>Choose a password: Short password<br>Confirm your password:<br>Confirm your password:<br>Confirm your password:<br>Confirm your password to log in<br>Encrypt my home folder<br>Back Continue                                                                                                    | Your computer's name:                   | ONOS                             | <b>√</b>              |      |            |      |          |
| Pick a username: sdn<br>Choose a password: ●●●●● Short password<br>Confirm your password: ●●●●●<br>Log in automatically<br>● Require my password to log in<br>Encrypt my home folder<br>Back Continue                                                                                                    |                                         | The name it uses when it talks t | o other computers.    |      |            |      |          |
| Choose a password: Short password<br>Confirm your password: Cog in automatically<br>Cog in automatically<br>Require my password to log in<br>Encrypt my home folder<br>Back Continue                                                                                                    | Pick a username:                        | sdn 🖌                            |                       |      |            |      |          |
| Confirm your password:<br>Log in automatically<br>Require my password to log in<br>Encrypt my home folder<br>Back Continue                                                                                                    | Choose a password:                      | ••••                             | Short password        |      |            |      |          |
| <ul> <li>Log in automatically</li> <li>Require my password to log in</li> <li>Encrypt my home folder</li> <li>Back Continue</li> </ul>                                                                                                    | Confirm your password:                  |                                  | <ul> <li>✓</li> </ul> |      |            |      |          |
| Require my password to log in     Encrypt my home folder      Back Continue                                                                                                    |                                         | O Log in automatically           |                       |      |            |      |          |
| Encrypt my home folder      Back Continue                                                                                                    |                                         | Require my password              | to log in             |      |            |      |          |
| Back Continue                                                                                                    |                                         | Encrypt my home for              | older                 |      |            |      |          |
| Back Continue                                                                                                    |                                         |                                  |                       |      |            |      |          |
|                                                                                                    |                                         |                                  |                       | Back | Cont       | inue |          |
|                                                                                                    |                                         |                                  |                       |      |            |      |          |
| · · · · · · · · · · · · · · · · · · ·                                                                                                    |                                         |                                  |                       |      |            |      |          |
|                                                                                                    |                                         |                                  |                       |      |            |      |          |
|                                                                                                    |                                         |                                  |                       |      |            |      |          |
|                                                                                                    |                                         |                                  |                       |      |            |      |          |
|                                                                                                    |                                         |                                  |                       |      |            |      |          |

# **Operating System Settings**

| 🕎 ONOS [Running] - Oracle VM VirtualBox | :                      |                                                    |           | — [      |             | $\times$ |
|-----------------------------------------|------------------------|----------------------------------------------------|-----------|----------|-------------|----------|
| File Machine View Input Devices         | Help                   |                                                    |           |          |             |          |
|                                         |                        |                                                    | <b>R</b>  | tų En    | <b>⊲</b> )) | 坄        |
|                                         |                        |                                                    |           |          |             |          |
|                                         |                        |                                                    |           |          |             |          |
|                                         |                        |                                                    |           |          |             |          |
|                                         |                        |                                                    |           |          |             |          |
| 😣 Install                               |                        |                                                    |           |          |             |          |
| Who are you?                            |                        |                                                    |           |          |             |          |
|                                         |                        |                                                    |           |          |             |          |
|                                         |                        |                                                    | _         |          |             |          |
|                                         | Your name:             | Muhammad Imran                                     | J 🖌       |          |             |          |
|                                         | Your computer's name:  | ONOS 🖌                                             |           |          |             |          |
|                                         |                        | The name it uses when it talks to other computers. |           |          |             |          |
|                                         | Pick a username:       | sdn 🖌                                              |           |          |             |          |
|                                         | Choose a password:     | Image: Short password                              |           |          |             |          |
|                                         | Confirm your password: | eeee rocks                                         |           |          |             |          |
|                                         |                        | Log in automatically                               |           |          |             |          |
|                                         |                        | Require my password to log in                      |           |          |             |          |
|                                         |                        | Encrypt my home folder                             |           |          |             |          |
|                                         |                        |                                                    |           |          |             |          |
|                                         |                        |                                                    | Back      | Continue | •           |          |
|                                         |                        |                                                    |           |          |             |          |
| A.                                      |                        |                                                    |           |          |             |          |
|                                         |                        |                                                    |           |          |             |          |
|                                         |                        |                                                    |           |          |             |          |
|                                         |                        |                                                    |           |          |             |          |
|                                         |                        |                                                    |           |          |             |          |
|                                         |                        |                                                    | 0 🗗 🥢 🚍 🖪 | P 🛄 🚳 🗉  | Right C     | trl      |

#### **Start Installation**

| acle VM VirtualBox                                                                                                    |                                                                                                    | _                                                                                                    |                                                                                                    |                                                                                                    |
|----------------------------------------------------------------------------------------------------|----------------------------------------------------------------------------------------------------|----------------------------------------------------------------------------------------------------|----------------------------------------------------------------------------------------------------|----------------------------------------------------------------------------------------------------|
|                                                                                                    | <b>R</b>                                                                                                    | tĻ                                                                                                    | En 4                                                                                                    | ))                                                                                                    |
|                                                                                                    |                                                                                                    |                                                                                                    |                                                                                                    |                                                                                                    |
| Install                                                                                                    |                                                                                                    |                                                                                                    |                                                                                                    |                                                                                                    |
| Welcome to Ubuntu 14.04                                                                                                    |                                                                                                    |                                                                                                    |                                                                                                    |                                                                                                    |
| Fast and full of new features, the latest<br>version of Ubuntu makes computing easier<br>than ever. Here are just a few cool new things<br>to look out for | >                                                                                                    |                                                                                                    |                                                                                                    |                                                                                                    |
|                                                                                                    |                                                                                                    |                                                                                                    |                                                                                                    |                                                                                                    |
|                                                                                                    | Input Devices Help<br>Install<br>Welcome to Ubuntu 14.04<br>Fast and full of new features, the latest<br>version of Ubuntu makes computing easier<br>than ever. Here are just a few cool new things<br>to look out for | Install Install Welcome to Ubuntu 14.04 Fast and full of new features, the latest version of Ubuntu makes computing easier than ever. Here are just a few cool new things to look out for | Install Install Melcome to Ubuntu 14.04 Fast and full of new features, the latest version of Ubuntu makes computing easier than ever. Here are just a few cool new things to look out for | Install Install Welcome to Ubuntu 14.04 Fast and full of new features, the latest version of Ubuntu makes computing easier than ever. Here are just a few cool new things to look out for |

#### **Virtual Box guest Additions Installer**

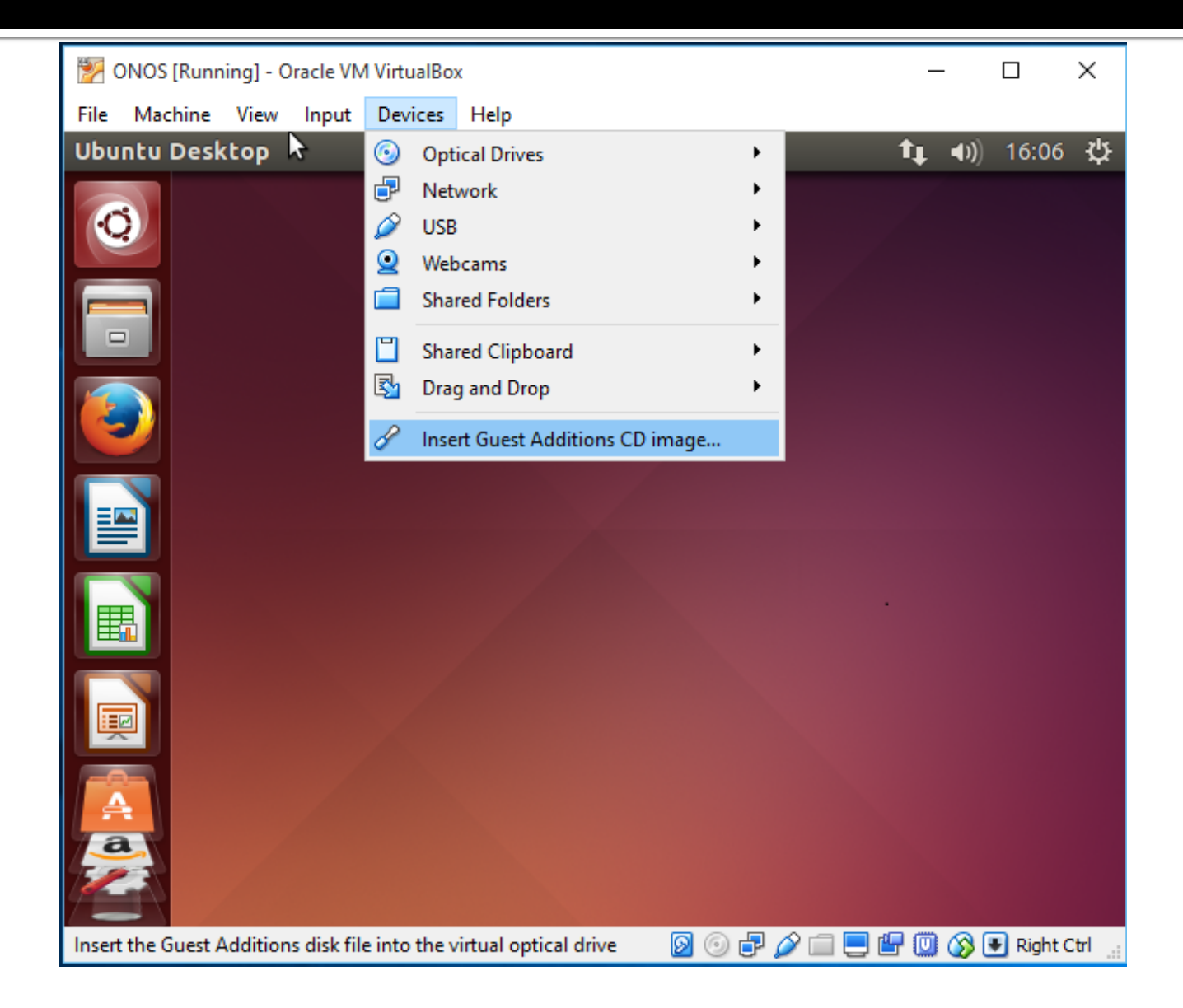

# **Share Clipboard Settings**

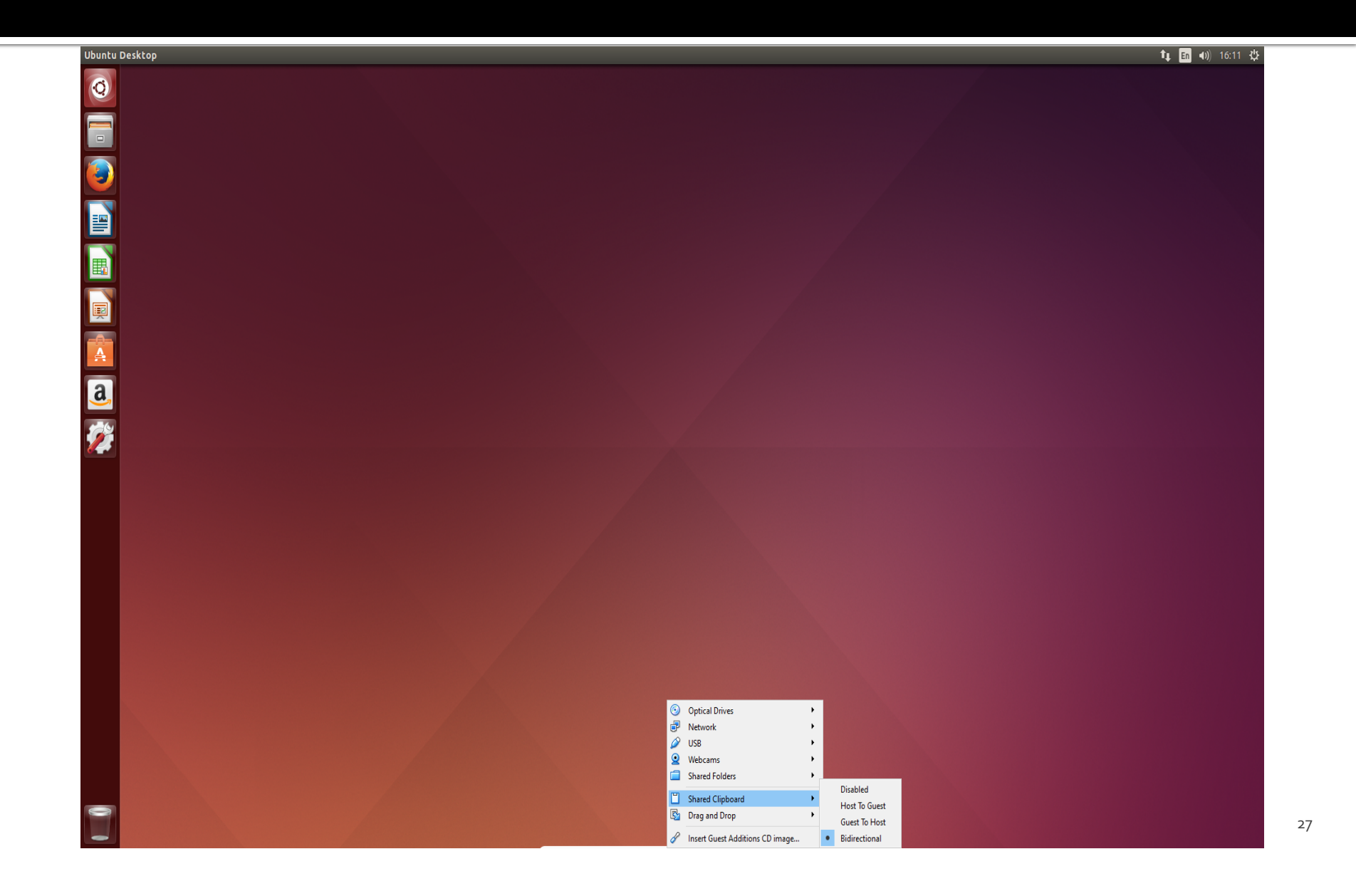

#### **Complete Deployment Steps**

- 1. Apply proxy setting and password less **sudo** access (optional)
- 2. Install pre-requisite software
- 3. Install Mininet
- 4. Install Karaf and Maven
- 5. Install Oracle Java 8
- 6. Clone ONOS 1.8
- 7. Apply settings for ONOS 1.8.1
- 8. Apply cell settings for ONOS
- 9. Build ONOS
- 10. Package ONOS
- **11**. Setting up controller on remote system
- 12. Run ONOS
- 13. Install IntelliJ

# 1. Proxy Settings (optional)

| 😕 🖨 Network          |                          |                   |
|----------------------|--------------------------|-------------------|
| All Settings Network |                          | Airplane Mode OFF |
| t↓ Wired             | Proxy                    |                   |
| Network proxy        | Method Manual            | -                 |
|                      | HTTP Proxy 172.30.10.11  | 3128 - +          |
|                      | HTTPS Proxy 172.30.10.11 | 3128 - +          |
|                      | FTP Proxy 172.30.10.11   | 3128 - +          |
|                      | Socks Host 172.30.10.11  | 3128 - +          |
|                      | Apply system wide        |                   |
| + -                  |                          |                   |

#### **1**. Password less sudo access

#### In terminal type sudo visudo and add highlighted lines

|         | GNU nano 2.2.6                               | File:                    | /etc/sudoers.tmp              |                             | Modified   |
|---------|----------------------------------------------|--------------------------|-------------------------------|-----------------------------|------------|
|         |                                              |                          |                               |                             |            |
| #       | Jser alias specifica                         | tion                     |                               |                             |            |
| #       | Cmnd alias specifica                         | tion                     |                               |                             |            |
| #<br>го | Jser privilege speci<br>ot ALL=(ALL:ALL)     | fication<br>ALL          |                               |                             |            |
| #<br>%a | Members of the admin<br>dmin ALL=(ALL) ALL   | group may gain           | root privileges               |                             |            |
| #<br>%s | Allow members of gro<br>udo ALL=(ALL:ALL)    | up sudo to exec<br>ALL   | ute any command               |                             |            |
| #       | See sudoers(5) for m                         | ore information          | on "#include" dire            | ectives:                    |            |
| #i      | ncludedir /etc/sudoe                         | rs.d                     |                               |                             |            |
| #<br>sd | Making sudo password<br>n ALL=(ALL) NOPASSWD | less<br>:ALL             |                               |                             |            |
| #<br>De | If your are behind a<br>faults env_keep += " | proxy<br>http_proxy http | s_proxy ftp_proxy"            |                             |            |
| ^G      | Get Help <mark>^0</mark> Writ                | eOut <u>^R</u> Read      | File <mark>AY</mark> Prev Pag | ge <mark>^K</mark> Cut Text | ^C Cur Pos |

#### 2. Install pre-requisite software

- Execute following commands in Linux terminal to install prerequisite softwares
  - sdn@ONOS:~\$ sudo apt-get update
  - sdn@ONOS:~\$ sudo apt-get install git
  - sdn@ONOS:~\$ git config --global url."https://".insteadOf git://
  - sdn@ONOS:~\$ sudo apt-get install openssh-server
  - sdn@ONOS:~\$ sudo apt-get install curl
  - sdn@ONOS:~\$
- ssh-keygen -t rsa

#### 3. Install Mininet

- To download and install Mininet execute following commands:
  - sdn@ONOS:~\$ git clone http://github.com/mininet/mininet
  - sdn@ONOS:~\$ mininet/util/install.sh –nvfw
  - sdn@ONOS:~\$ sudo mn
  - sdn@ONOS:~ exit
- This will also install wireshark which is a famous packet analysis tool.

#### 3. Install Mininet

#### 😣 🗐 💷 🛛 sdn@ONOS: ~

WARN missing oftype to wireshark type for of header t WARN missing oftype to base for of header t WARN missing oftype\_to\_wireshark\_type for of\_time\_t WARN missing oftype to base for of time t WARN missing oftype\_to\_wireshark\_type for of\_time\_t WARN missing oftype\_to\_base for of\_time\_t WARN missing oftype\_to\_wireshark\_type for of\_time\_t WARN missing oftype\_to\_base for of\_time\_t WARN missing oftype to wireshark type for of time t WARN missing oftype\_to\_base for of\_time\_t WARN missing oftype\_to\_wireshark\_type for of\_controller\_status\_entry\_t WARN missing oftype\_to\_base for of\_controller\_status\_entry\_t WARN missing oftype\_to\_wireshark\_type for of\_bitmap\_512\_t WARN missing oftype\_to\_base for of\_bitmap\_512\_t WARN missing oftype\_to\_wireshark\_type for of\_bitmap\_512\_t WARN missing oftype to base for of bitmap\_512\_t WARN missing oftype\_to\_wireshark\_type for of\_bitmap\_512\_t WARN missing oftype to base for of bitmap 512 t WARN missing oftype\_to\_wireshark\_type for of\_header\_t WARN missing oftype\_to\_base for of\_header\_t WARN missing oftype to base for of table desc t WARN missing oftype to base for of controller uri t Writing wireshark/openflow.lua touch .loxi ts.wireshark Copied openflow plugin loxi\_output/wireshark/openflow.lua to /usr/lib/x86 64-linu x-gnu/wireshark/libwireshark3/plugins/ sdn@ONOS:~\$

#### 4. Install Karaf and Maven

- To download and install Appache Karaf and Maven execute following commands in terminal:
  - sdn@ONOS:~\$ mkdir Applications
  - sdn@ONOS:~\$ cd Downloads/
  - sdn@ONOS:~\$ wget http://archive.apache.org/dist/karaf/3.o.5/ apache-karaf-3.o.5.tar.gz
  - sdn@ONOS:~\$ wget http://archive.apache.org/dist/maven/ maven-3/3.3.9/binaries/apache-maven-3.3.9-bin.tar.gz
  - sdn@ONOS:~\$ tar -zxvf apache-karaf-3.0.5.tar.gz -C ../Applications/
  - sdn@ONOS:~\$ tar -zxvf apache-maven-3.3.9-bin.tar.gz -C ../ Applications/
  - sdn@ONOS:~\$ mvn -v
  - sdn@ONOS:~\$ cd

#### 4. Install Karaf and Maven

😣 🖃 🗉 🛛 sdn@ONOS: ~/Downloads

```
sdn@ONOS:~$ mkdir Applications
sdn@ONOS:~$ cd Downloads/
sdn@ONOS:~/Downloads$ wget http://archive.apache.org/dist/karaf/3.0.5/apache-karaf-3.0.5.tar.gz
--2017-01-07 16:26:53-- http://archive.apache.org/dist/karaf/3.0.5/apache-karaf-3.0.5.tar.gz
Connecting to 172.30.10.11:3128... connected.
Proxy request sent, awaiting response... 200 OK
Length: 18737694 (18M) [application/x-gzip]
Saving to: 'apache-karaf-3.0.5.tar.gz'
                                                                      870KB/s
                                                                                in 18s
100%[=========>] 18,737,694
2017-01-07 16:27:12 (1003 KB/s) - 'apache-karaf-3.0.5.tar.gz' saved [18737694/18737694]
sdn@ONOS:~/Downloads$ wget http://archive.apache.org/dist/maven/maven-3/3.3.9/binaries/apache-mave
n-3.3.9-bin.tar.gz
--2017-01-07 16:27:52-- http://archive.apache.org/dist/maven/maven-3/3.3.9/binaries/apache-maven-
3.3.9-bin.tar.gz
Connecting to 172.30.10.11:3128... connected.
Proxy request sent, awaiting response... 200 OK
Length: 8491533 (8.1M) [application/x-gzip]
Saving to: 'apache-maven-3.3.9-bin.tar.gz'
                                                                       668KB/s
100%[=========>] 8,491,533
                                                                                in 18s
2017-01-07 16:28:10 (474 KB/s) - 'apache-maven-3.3.9-bin.tar.gz' saved [8491533/8491533]
```

sdn@ONOS:~/Downloads\$

#### 5. Install Oracle Java 8

- To install Oracle's Java 8 execute following commands in terminal :
  - sdn@ONOS:~\$ sudo apt-get install software-properties-common -y
  - sdn@ONOS:~\$ sudo add-apt-repository ppa:webupd8team/java -y
  - sdn@ONOS:~\$ sudo apt-get update
  - sdn@ONOS:~\$ sudo apt-get install oracle-java8-installer oracle-java8-set-default -y
😣 🗏 🔲 🗴 sdn@ONOS: ~ Package configuration Configuring oracle-java8-installer Oracle Binary Code License Agreement for the Java SE Platform Products and JavaFX You MUST agree to the license available in http://java.com/license if you want to use Oracle JDK. <0k>

😣 🗐 🔲 🛛 sdn@ONOS: ~ Package configuration Configuring oracle-java8-installer In order to install this package, you must accept the license terms, the "Oracle Binary Code License Agreement for the Java SE Platform Products and JavaFX ". Not accepting will cancel the installation. Do you accept the Oracle Binary Code license terms? <Yes> <NO>

|                                                                                   | sdn@ONOS: ~                                            |             |            |  |
|-----------------------------------------------------------------------------------|--------------------------------------------------------|-------------|------------|--|
| 116736K                                                                           |                                                        | 67% 65.8K   | 14m6s      |  |
| 119808K                                                                           |                                                        | 69% 60.2K   | 13m23s     |  |
| 122880K                                                                           |                                                        | 71% 61.1K   | 12m40s     |  |
| 125952K                                                                           |                                                        | 72% 62.4K   | 11m55s     |  |
| 129024K                                                                           |                                                        | 74% 54.5K   | 11m13s     |  |
| 132096K                                                                           |                                                        | 76% 53.6K   | 10m31s     |  |
| 135168K                                                                           |                                                        | 78% 48.6K   | 9m50s      |  |
| 138240K                                                                           |                                                        | 79% 52.1K   | 9m6s       |  |
| 141312K                                                                           |                                                        | 81% 52.0K   | 8m22s      |  |
| 144384K                                                                           |                                                        | 83% 63.6K   | 7m36s      |  |
| 147456K                                                                           |                                                        | 84% 57.5K   | 6m50s      |  |
| 150528K                                                                           |                                                        | 86% 57.4K   | 6m3s       |  |
| 153600K                                                                           |                                                        | 88% 58.3K   | 5m17s      |  |
| 156672K                                                                           |                                                        | 90% 73.0K   | 4m29s      |  |
| 159744K                                                                           |                                                        | 91% 62.2K   | 3m42s      |  |
| 162816K                                                                           |                                                        | 93% 63.3K   | 2m54s      |  |
| 165888K                                                                           |                                                        | 95% 54.6K   | 2m7s       |  |
| 168960K                                                                           |                                                        | 97% 60.7K   | 80s        |  |
| 172032K                                                                           |                                                        | 98% 60.8K   | 32s        |  |
| 175104K                                                                           | 1                                                      | 100% 74.0K= | =45m45s    |  |
| 2017-01                                                                           | 05 19:17:10 (64.5 KB/s) - 'jdk-8u111-linux-x64.tar.gz' | 'saved [18  | 31442359/1 |  |
| 81442359                                                                          | ני                                                     |             |            |  |
| Download done.                                                                    |                                                        |             |            |  |
| Removing outdated cached downloads                                                |                                                        |             |            |  |
| update-alternatives: error: no alternatives for java                              |                                                        |             |            |  |
| update-alternatives: using /usr/lib/jvm/java-8-oracle/jre/bin/ControlPanel to pro |                                                        |             |            |  |
| vide /usr/bin/ControlPanel (ControlPanel) in auto mode                            |                                                        |             |            |  |
| update-alternatives: using /usr/lib/jvm/java-8-oracle/jre/bin/java to provide /us |                                                        |             |            |  |

39

#### 😣 🗖 🔲 sdn@ONOS: ~

update-alternatives: using /usr/lib/jvm/java-8-oracle/bin/jstat to provide /usr/bin/jstat (jstat) in auto mode update-alternatives: using /usr/lib/jvm/java-8-oracle/bin/jstatd to provide /usr/bin/jstatd (jstat d) in auto mode update-alternatives: using /usr/lib/jvm/java-8-oracle/bin/jvisualvm to provide /usr/bin/jvisualvm (jvisualvm) in auto mode update-alternatives: using /usr/lib/jvm/java-8-oracle/bin/native2ascii to provide /usr/bin/native2 ascii (native2ascii) in auto mode update-alternatives: using /usr/lib/jvm/java-8-oracle/bin/rmic to provide /usr/bin/rmic (rmic) in auto mode update-alternatives: using /usr/lib/jvm/java-8-oracle/bin/schemagen to provide /usr/bin/schemagen (schemagen) in auto mode update-alternatives: using /usr/lib/jvm/java-8-oracle/bin/serialver to provide /usr/bin/serialver (serialver) in auto mode update-alternatives: using /usr/lib/jvm/java-8-oracle/bin/wsgen to provide /usr/bin/wsgen (wsgen) in auto mode update-alternatives: using /usr/lib/jvm/java-8-oracle/bin/wsimport to provide /usr/bin/wsimport (w simport) in auto mode update-alternatives: using /usr/lib/jvm/java-8-oracle/bin/xjc to provide /usr/bin/xjc (xjc) in aut o mode update-alternatives: using /usr/lib/jvm/java-8-oracle/jre/lib/amd64/libnpjp2.so to provide /usr/li b/mozilla/plugins/libjavaplugin.so (mozilla-javaplugin.so) in auto mode Oracle JRE 8 browser plugin installed Oracle JDK 8 installed #####Important####### To set Oracle JDK8 as default, install the "oracle-java8-set-default" package. E.g.: sudo apt install oracle-java8-set-default. Setting up gsfonts-x11 (0.22) ...

Setting up oracle-java8-set-default (8u111+8u111arm-1~webupd8~0) ...

sdn@ONOS:~\$

### 6. Clone ONOS

To download the ONOS 1.8 source code

- sdn@ONOS:~\$ git checkout onos
- sdn@ONOS:~\$ cd Downloads/
- sdn@ONOS:~\$ wget https://github.com/opennetworkinglab/ onos/archive/onos-1.8.zip
- sdn@ONOS:~\$ unzip onos-1.8.zip -d ~/
- sdn@ONOS:~\$ cd
- sdn@ONOS:~\$ mv onos-onos-1.8/ onos/
- sdn@ONOS:~\$ cd onos

## 7. Apply settings for ONOS

- To apply settings for ONOS, execute following command in Linux terminal and add highlighted lines in files:
  - sdn@ONOS:~\$ gedit .bashrc
  - sdn@ONOS:~\$ gedit Applications/apache-kraf-3.o.5/etc/ org.apache.karaf.features.cfg
  - sdn@ONOS:~\$ gedit onos/.buckconfig
  - sdn@ONOS:~\$ gedit .m2/settings.xml
  - sdn@ONOS:~\$ . ~/.bashrc
  - sdn@ONOS:~\$ env

# 7. Apply settings for ONOS

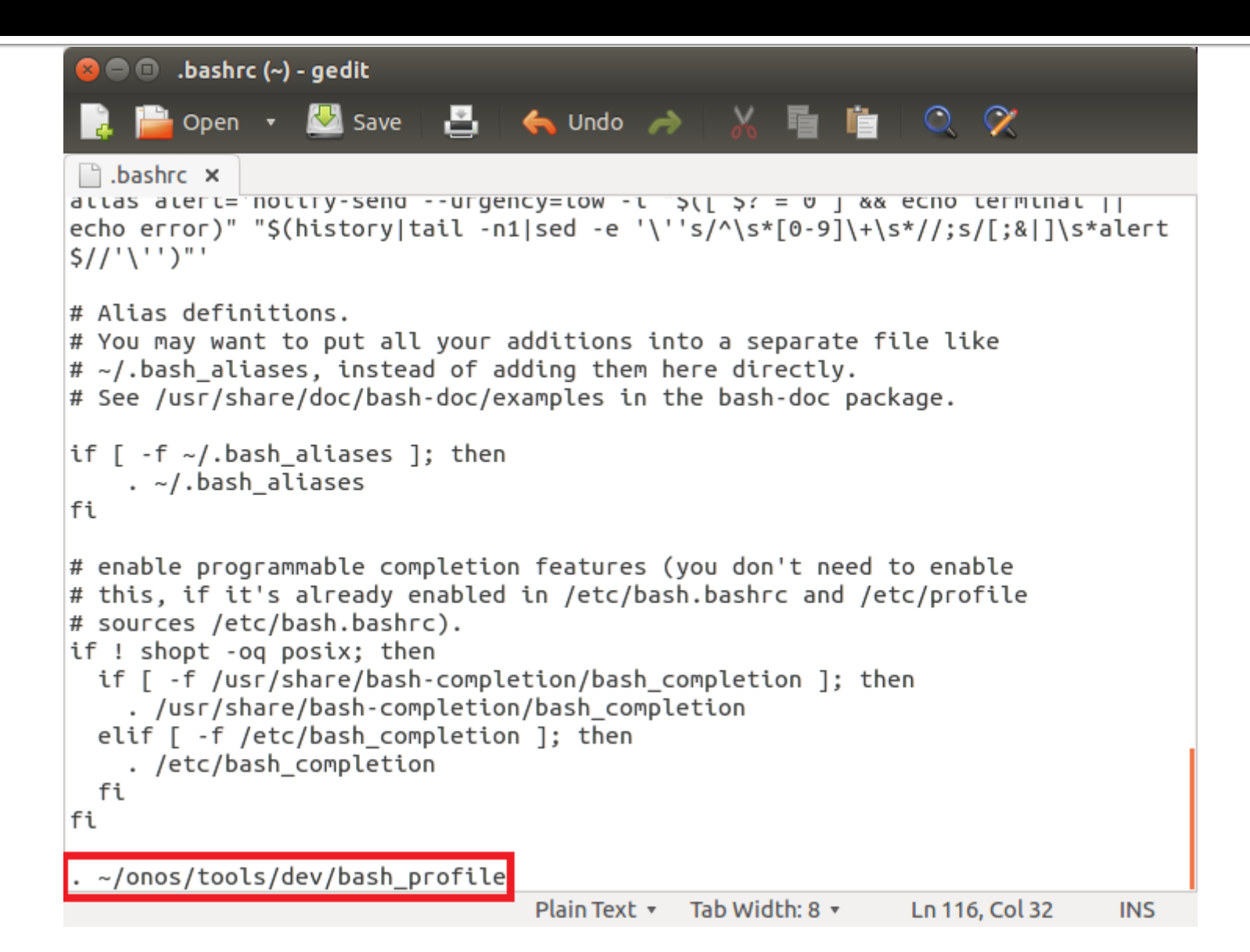

# 7. Apply settings for ONOS

| 😣 🔵 💿 org.apache.karaf.features.cfg (~/Applications/apache-karaf-3.0.5/etc) - gedit                                                                                                    |  |  |  |  |
|----------------------------------------------------------------------------------------------------|--|--|--|--|
| 📑 🚰 Open 🔹 💹 Save 📑 🤚 🦛 Undo 🧀 🐰 🖷 牘 🔍 🛠                                                                                                    |  |  |  |  |
| bashrc × org.apache.karaf.features.cfg ×                                                                                                    |  |  |  |  |
| <pre># # Be aware that this property is deprecated and will be removed in Karaf 4.0. So, if you need to # set this to false, please use this only as a temporary solution! # # #respectStartLvlDuringFeatureStartup=true</pre>                                                                                                    |  |  |  |  |
| #<br># Defines <b>if</b> the startlvl should be respected during feature uninstall. The default value<br>is <mark>true.</mark><br># If <mark>true</mark> , means stop bundles respecting the descend order of start level in a certain<br>feature.<br>#                                                                                                    |  |  |  |  |
| #respectStartLvlDuringFeatureUninstall <mark>=true</mark>                                                                                                    |  |  |  |  |
| <pre># # Comma separated list of features repositories to register by default # featuresRepositories=mvn:org.apache.karaf.features/standard/3.0.5/xml/ features,mvn:org.apache.karaf.features/enterprise/3.0.5/xml/features,mvn:org.ops4j.pax.web/ pax-web-features/3.2.6/xml/features,mvn:org.apache.karaf.features/spring/3.0.5/xml/ features,mvn:org.onosproject/onos-features/1.8.1-SNAPSHOT/xml/features</pre> |  |  |  |  |
| #                                                                                                    |  |  |  |  |

## 7. Apply settings for ONOS (optional)

```
😣 亘 🗊 .buckconfig (~/onos) - gedit
                🔛 Save 💾 👆 Undo 🤿 🐰 🔖
                                                             0 00
        Open 🔻
buckconfig ×
[buildfile]
 includes = //buck-tools/default.defs
[plugins]
 directory = //bin/plugins
[java]
 source_level = 8
 target level = 8
[alias]
   onos = //tools/package:onos-package
   onos-local = //tools/package:onos-run
[download]
  in build = true
   proxy_host=172.30.10.11
   proxy_port=3128
   proxy_type=HTTP
[maven_repositories]
 central = https://repo1.maven.org/maven2
[project]
 ida - istallii
                                                            Ln 19, Col 21
                                 Plain Text 🔻
                                            Tab Width: 8 🔻
                                                                           INS
```

## 7. Apply settings for ONOS (optional)

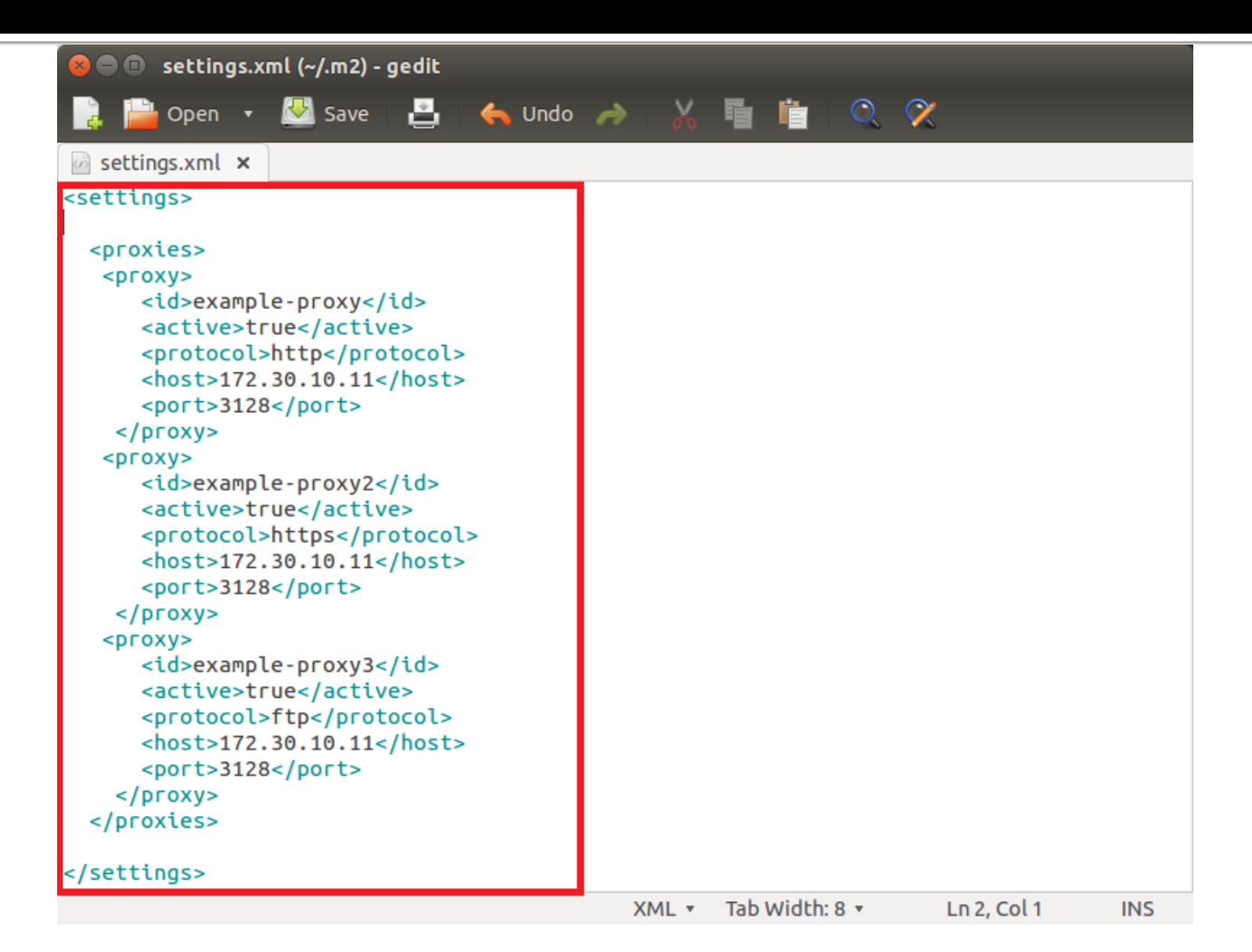

## 8. Apply Cell Settings

- To apply ONOS environment settings execute following commands:
  - sdn@ONOS:~\$ export ONOS\_NIC="10.0.3.\* "
  - sdn@ONOS:~\$ export OC1="192.168.56.101"
  - sdn@ONOS:~\$ export OCI=\$OC1
  - sdn@ONOS:~\$ export OCN="192.168.56.103"
  - sdn@ONOS:~\$ export O
  - sdn@ONOS:~\$
  - sdn@ONOS:~\$
- export ONOS\_APPS="drivers,openflow"
  - export ONOS\_USER=sdn
    - export ONOS\_GROUP=sdn

### 8. ONOS Cell Settings

😣 🗖 🔲 ubuntu@onos1: ~

sdn@ONOS:~\$ cell lxc

NOS\_CELL=lxc

CI=10.0.3.148

OC1=10.0.3.148

CN=192.168.56.9

ONOS\_APPS=drivers,openflow,proxyarp,optical,bgprouter

ONOS\_GROUP=ubuntu

ONOS\_NIC=10.0.3.\*

ONOS\_SCENARIOS=/home/sdn/onos/tools/test/scenarios

ONOS\_TOPO=default

ONOS\_USER=ubuntu

ONOS\_USE\_SSH=true

ONOS\_WEB\_PASS=rocks

ONOS WEB USER=onos

sdn@ONOS:~\$ onos-push-keys \$OCI

The authenticity of host '10.0.3.148 (10.0.3.148)' can't be established.

ECDSA key fingerprint is ec:85:75:d2:bc:cd:15:50:02:40:d5:8a:33:fd:ad:26.

Are you sure you want to continue connecting (yes/no)? yes

Warning: Permanently added '10.0.3.148' (ECDSA) to the list of known hosts. ubuntu@10.0.3.148's password:

sdn@ONOS:~\$

sdn@ONOS:~\$ ssh ubuntu@\$OCI

Welcome to Ubuntu 14.04.5 LTS (GNU/Linux 3.13.0-32-generic x86\_64)

\* Documentation: https://help.ubuntu.com/

ubuntu@onos1:~\$ sudo visudo

[sudo] password <u>f</u>or ubuntu:

ubuntu@onos1:~\$

## 9. Building ONOS

Run the following command to build ONOS:

stc setup

mvn clean install # or use the alias 'mci'

- sdn@ONOS:~\$ cd ~/onos
- sdn@ONOS:~\$
- sdn@ONOS:~\$ onos-package
- sdn@ONOS:~\$
- sdn@ONOS:~\$ onos

# 9. Building ONOS

#### 😣 🗏 🗉 🛛 sdn@ONOS: ~/onos

| [INFO]            | onos-app-tetunnel                             | SUCCESS | [ 0.646 s]  |  |  |
|-------------------|-----------------------------------------------|---------|-------------|--|--|
| [INFO]            | onos-actn-mdsc                                | SUCCESS | [ 0.185 s]  |  |  |
| [INFO]            | onos-actn-mdsc-tetunnel-pce                   | SUCCESS | [ 0.401 s]  |  |  |
| [INFO]            | onos-actn-mdsc-tetunnel-ctl                   | SUCCESS | [ 0.499 s]  |  |  |
| [INFO]            | onos-actn-mdscapp                             | SUCCESS | [ 0.265 s]  |  |  |
| [INFO]            | onos-incubator-core                           | SUCCESS | [ 0.613 s]  |  |  |
| [INFO]            | onos-incubator-rpc                            | SUCCESS | [ 2.099 s]  |  |  |
| [INFO]            | onos-incubator-grpc                           | SUCCESS | [ 32.737 s] |  |  |
| [INFO]            | onos-incubator-rpc-grpc                       | SUCCESS | [01:06 min] |  |  |
| [INFO]            | onos-incubator-protobuf-nb                    | SUCCESS | [ 0.826 s]  |  |  |
| [INFO]            | onos-incubator-rpc-nb                         | SUCCESS | [ 0.532 s]  |  |  |
| [INFO]            | onos-features                                 | SUCCESS | [ 0.302 s]  |  |  |
| [INFO]            | onos-archetypes                               | SUCCESS | [ 0.020 s]  |  |  |
| [INFO]            | onos-api-archetype                            | SUCCESS | [02:40 min] |  |  |
| [INFO]            | onos-bundle-archetype                         | SUCCESS | [ 0.032 s]  |  |  |
| [INFO]            | onos-cli-archetype                            | SUCCESS | [ 0.016 s]  |  |  |
| [INFO]            | onos-rest-archetype                           | SUCCESS | [ 0.019 s]  |  |  |
| [INFO]            | onos-ui-archetype                             | SUCCESS | [ 0.033 s]  |  |  |
| [INFO]            | onos-uitab-archetype                          | SUCCESS | [ 0.068 s]  |  |  |
| [INFO]            | onos-uitopo-archetype                         | SUCCESS | [ 0.026 s]  |  |  |
| [INFO]            | onos-branding                                 | SUCCESS | [ 0.415 s]  |  |  |
| [INFO]            |                                               |         |             |  |  |
| [INFO]            | BUILD SUCCESS                                 |         |             |  |  |
| [INFO]            |                                               |         |             |  |  |
| [INFO]            | Total time: 01:04 h                           |         |             |  |  |
| [INFO]            | [INFO] Finished at: 2017-01-05T23:09:06+05:00 |         |             |  |  |
| [INFO]            | Final Memory: 252M/737M                       |         |             |  |  |
| [INFO]            |                                               |         |             |  |  |
| sdn@ONOS:~/onos\$ |                                               |         |             |  |  |

### **10.** Packaging ONOS

#### 😣 🗏 🗉 💿 sdn@ONOS: ~

#### libcurl3

1 upgraded, 1 newly installed, 0 to remove and 647 not upgraded. Need to get 296 kB of archives. After this operation, 317 kB of additional disk space will be used. Do you want to continue? [Y/n] y Get:1 http://pk.archive.ubuntu.com/ubuntu/ trusty-updates/main libcurl3 amd64 7.35.0-1ubuntu2.10 [173 kB] Get:2 http://pk.archive.ubuntu.com/ubuntu/ trusty-updates/main curl amd64 7.35.0-1ubuntu2.10 [123 kB] Fetched 296 kB in 0s (3.170 kB/s) (Reading database ... 168442 files and directories currently installed.) Preparing to unpack .../libcurl3 7.35.0-1ubuntu2.10 amd64.deb ... Unpacking libcurl3:amd64 (7.35.0-1ubuntu2.10) over (7.35.0-1ubuntu2) ... Selecting previously unselected package curl. Preparing to unpack .../curl\_7.35.0-1ubuntu2.10\_amd64.deb ... Unpacking curl (7.35.0-1ubuntu2.10) ... Processing triggers for man-db (2.6.7.1-1) ... Setting up libcurl3:amd64 (7.35.0-1ubuntu2.10) ... Setting up curl (7.35.0-1ubuntu2.10) ... Processing triggers for libc-bin (2.19-Oubuntu6) ... sdn@ONOS:~\$ op Updating Buck... % Received % Xferd Average Speed Time % Total Time Time Current Dload Upload Total Left Speed Spent 100 43.8M 100 43.8M 0 22744 0 0:33:43 0:33:43 --:-- 18509 0 Archive: cache/buck-v2016.12.02.01.zip inflating: buck extracting: .buck version creating: plugins/ inflating: plugins/onos.jar inflating: plugins/yang.jar Successfully updated Buck in /home/sdn/onos/bin/buck to buck-v2016.12.02.01.zip

### 10. Packaging ONOS

#### 😣 🗐 🗊 🛛 sdn@ONOS: ~

[-] PROCESSING BUCK FILES...FINISHED 2.9s [100%] 🔠 New buck daemon [-] DOWNLOADING... (0.00 B/S AVG, TOTAL: 0.00 B, 0 Artifacts) [-] BUILDING...FINISHED 12.9s [100%] (82/739 JOBS. 0 UPDATED. 0 [0.0%] CACHE MISS) sdn@ONOS:~/onos\$ git checkout onos fatal: Not a git repository (or any of the parent directories): .git sdn@ONOS:~/onos\$ git checkout onos-1.2 fatal: Not a git repository (or any of the parent directories): .git sdn@ONOS:~/onos\$ git checkout onos-1.3 fatal: Not a git repository (or any of the parent directories): .git sdn@ONOS:~/onos\$ git checkout onos-1.5 fatal: Not a git repository (or any of the parent directories): .git sdn@ONOS:~/onos\$ git checkout onos-1.7 fatal: Not a git repository (or any of the parent directories): .git sdn@ONOS:~/onos\$ git checkout onos-1.7.0 fatal: Not a git repository (or any of the parent directories): .git sdn@ONOS:~/onos\$ git checkout onos-1.9 fatal: Not a git repository (or any of the parent directories): .git sdn@ONOS:~/onos\$ cd sdn@ONOS:~\$ op Not using buckd because NO\_BUCKD is set. [-] PROCESSING BUCK FILES...FINISHED 1.8s [100%] 📲 New buck daemon [+] DOWNLOADING... (0.00 B/S, TOTAL: 0.00 B, 0 Artifacts) [+] BUILDING...25m35.4s [100%] (739/739 JOBS, 733 UPDATED, 733 [99.2%] CACHE MISS) => IDLE |=> IDLE The outputs are: //tools/package:onos-package buck-out/gen/tools/package/onos-package/onos.tar.gz /home/sdn/onos/buck-out/gen/tools ورونج 6 15:33 /tmp/onos-1.8.1.sdn.tar.gz -> /home/sdn/onos/buck-out/gen/tools package/onos-package/onos.tar.gz 1264042504 138764946 /tmp/onos-1.8.1.sdn.tar.gz sdn@ONOS:~\$

# 10. Packaging ONOS

| 😣 🗖 🗉 sdn@ONOS: ~                 |           |          |                                                |
|-----------------------------------|-----------|----------|------------------------------------------------|
| ntWebResourceTest                 |           |          |                                                |
| PASS 2.1s 7 Passed                | 0 Skipped | 0 Failed | org.onosproject.rest.resources.Topo            |
| logyResourceTest                  |           |          |                                                |
| PASS 1.6s 28 Passed               | 0 Skipped | 0 Failed | org.onosproject.rest.resources.Virt            |
| <u>ualN</u> etworkWebResourceTest |           |          |                                                |
| PASS 187ms 1 Passed               | 0 Skipped | 0 Failed | <pre>//web/api:onos-rest-tests-checkstyl</pre> |
| e                                 |           |          |                                                |
| 226ms 1 Passed                    | 0 Skipped | 0 Failed | <pre>//web/gui:onos-gui-checkstyle-files</pre> |
| -checkstyle                       |           |          |                                                |
| NOTESTS <100ms 0 Passed           | 0 Skipped | 0 Failed | org.onosproject.ui.impl.AbstractUiI            |
| mplTest                           |           |          |                                                |
| NOTESTS <100ms 0 Passed           | 0 Skipped | 0 Failed | org.onosproject.ui.impl.birds.BirdE            |
| ncoderTest                        |           |          |                                                |
| PASS <100ms 4 Passed              | 0 Skipped | 0 Failed | org.onosproject.ui.impl.topo.Topo2J            |
| sonifierTest                      |           |          |                                                |
| PASS <100ms 1 Passed              | 0 Skipped | 0 Failed | org.onosproject.ui.impl.topo.UiTopo            |
| LayoutManagerTest                 |           |          |                                                |
| NOTESTS <100ms 0 Passed           | 0 Skipped | 0 Failed | org.onosproject.ui.impl.topo.model.            |
| AbstractTopoModelTest             |           |          |                                                |
| PASS <100ms 10 Passed             | 0 Skipped | 0 Failed | org.onosproject.ui.impl.topo.model.            |
| ModelCacheTest                    |           |          |                                                |
| NOTESTS <100ms 0 Passed           | 0 Skipped | 0 Failed | org.onosproject.ui.impl.topo.model.            |
| RegionServiceAdapter              |           |          |                                                |
| PASS <100ms 1 Passed              | 0 Skipped | 0 Failed | //web/gui:onos-gui-tests-checkstyle            |
| TESTS PASSED                      |           |          |                                                |
| sdn@ONOS:~\$                      |           |          |                                                |

## **11.** Setting up ONOS on remote controller

#### 😕 🗐 🗊 sdn@ONOS: ~

| ΙΓωχΓωχΓωχ 1                                      | sdn sdn   | 66 يرونج 8 10:10 /tmp/onos-1.8.1.sdn.tar.gz -> /home/sdn/onos/bu |  |  |  |
|---------------------------------------------------|-----------|------------------------------------------------------------------|--|--|--|
| ck-out/gen/tools/package/onos-package/onos.tar.gz |           |                                                                  |  |  |  |
| 1473535380 1                                      | 38757875  | /tmp/onos-1.8.1.sdn.tar.gz                                       |  |  |  |
| Downloading                                       | STC binar | yDone.                                                           |  |  |  |
| 2017-01-08 1                                      | 0:12:40   | Setup started                                                    |  |  |  |
| 2017-01-08 1                                      | 0:12:40   | Push-Bits-2 started onos-push-bits 10.0.3.157                    |  |  |  |
| 2017-01-08 1                                      | 0:12:40   | Push-Bits-1 started onos-push-bits 10.0.3.117                    |  |  |  |
| 2017-01-08 1                                      | 0:12:40   | Uninstall-2 started onos-uninstall 10.0.3.157                    |  |  |  |
| 2017-01-08 1                                      | 0:12:40   | Uninstall-1 started onos-uninstall 10.0.3.117                    |  |  |  |
| 2017-01-08 1                                      | 0:12:50   | Uninstall-2 completed                                            |  |  |  |
| 2017-01-08 1                                      | 0:12:50   | Uninstall-1 completed                                            |  |  |  |
| 2017-01-08 1                                      | 0:12:50   | Kill-2 started onos-kill 10.0.3.157                              |  |  |  |
| 2017-01-08 1                                      | 0:12:50   | Kill-1 started onos-kill 10.0.3.117                              |  |  |  |
| 2017-01-08 1                                      | 0:13:01   | Kill-2 completed                                                 |  |  |  |
| 2017-01-08 1                                      | 0:13:01   | Kill-1 completed                                                 |  |  |  |
| 2017-01-08 1                                      | 0:13:02   | Push-Bits-1 completed                                            |  |  |  |
| 2017-01-08 1                                      | 0:13:02   | PUSN-BITS-2 COMPLETED                                            |  |  |  |
| 2017-01-08 1                                      | 0:13:02   | Install - started onos-install 10.0.3.117                        |  |  |  |
| 2017-01-08 1                                      | 0:13:02   | Install 1 completed                                              |  |  |  |
| 2017-01-08 1                                      | 0:14:10   | Secure SSH-1 started oper-secure sch -u oper -p secks 10 0 3 1   |  |  |  |
| 2017-01-08 1                                      | 0.14.10   |                                                                  |  |  |  |
| 17<br>2017-01-08 1                                | 0.14.10   | Install-2 completed                                              |  |  |  |
| 2017-01-08 1                                      | 0.14.10   | Secure-SSH-2 started onos-secure-ssh -u onos -n rocks 10 0 3 1   |  |  |  |
| 57                                                | .0.14.10  |                                                                  |  |  |  |
| 2017-01-08 1                                      | 0:14:45   | Secure-SSH-1 completed                                           |  |  |  |
| 2017-01-08 1                                      | 0:14:45   | Wait-for-Start-1 started onos-wait-for-start 10.0.3.117          |  |  |  |
| 2017-01-08 1                                      | 0:14:49   | Secure-SSH-2 completed                                           |  |  |  |
| 2017-01-08 1                                      | 0:14:49   | Wait-for-Start-2 started onos-wait-for-start 10.0.3.157          |  |  |  |
| 2017-01-08 1                                      | 0:17:55   | Wait-for-Start-1 completed                                       |  |  |  |
| 2017-01-08 1                                      | 0:17:55   | Check-Components-1 started onos-check-components 10.0.3.117      |  |  |  |
| 2017-01-08 1                                      | 0:17:55   | Check-Nodes-1 started onos-check-nodes 10.0.3.117                |  |  |  |
| 2017-01-08 1                                      | 0:17:59   | Check-Nodes-1 completed                                          |  |  |  |
| 2017-01-08 1                                      | 0:18:00   | Wait-for-Start-2 completed                                       |  |  |  |
| 2017-01-08 1                                      | 0:18:00   | Check-Nodes-2 started onos-check-nodes 10.0.3.157                |  |  |  |
| 2017-01-08 1                                      | 0:18:00   | Check-Components-2 started onos-check-components 10.0.3.157      |  |  |  |
| 2017-01-08 1                                      | 0:18:01   | Check-Components-1 completed                                     |  |  |  |
| 2017-01-08 1                                      | 0:18:01   | Check-Logs-1 started onos-check-logs 10.0.3.117                  |  |  |  |
| 2017-01-08 1                                      | 0:18:01   | Check-Apps-1 started onos-check-apps 10.0.3.117 includes         |  |  |  |
| 2017-01-08 1                                      | 0:18:03   | Check-Nodes-2 completed                                          |  |  |  |
| 2017-01-08 1                                      | 0:18:05   | Check-Components-2 completed                                     |  |  |  |
| 2017-01-08 1                                      | 0:18:05   | Check-Logs-2 started onos-check-logs 10.0.3.157                  |  |  |  |
| 2017-01-08 1                                      | 0:18:05   | Check-Apps-2 started onos-check-apps 10.0.3.157 includes         |  |  |  |
| 2017-01-08 1                                      | 0:18:11   | Check-Logs-1 completed                                           |  |  |  |
| 2017-01-08 1                                      | 0:18:15   | Check-Logs-2 completed                                           |  |  |  |

### 12. Run ONOS

#### 😕 🗐 🔲 🛛 sdn@ONOS: ~

sdn@ONOS:~\$ onos Welcome to Open Network Operating System (ONOS)!

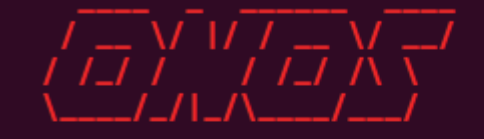

```
Documentation: wiki.onosproject.org
              tutorials.onosproject.org
Tutorials:
Mailing lists: lists.onosproject.org
```

Come help out! Find out how at: contribute.onosproject.org

Hit '**<tab>**' for a list of available commands and '[cmd] --help' for help on a specific command. Hit '<ctrl-d>' or type 'system:shutdown' or 'logout' to shutdown ONOS.

```
onos> app -s -a
                             app: undefined option -s
Try <command> --help' for more information.
onos> apps -s -a
```

```
* 24 org.onosproject.optical-model
 37 org.onosproject.hostprovider
```

```
38 org.onosproject.lldpprovider
```

```
39 org.onosproject.openflow-base
```

```
40 org.onosproject.openflow
```

```
56 org.onosproject.drivers
```

- 1.8.1.SNAPSHOT Optical information model
- 1.8.1.SNAPSHOT Host Location Provider
- 1.8.1.SNAPSHOT LLDP Link Provider
- 1.8.1.SNAPSHOT OpenFlow Provider
- 1.8.1.SNAPSHOT OpenFlow Meta App
- 1.8.1.SNAPSHOT Default device drivers

### Mininet using remote controller

😣 🗐 🔲 sdn@ONOS: ~

sdn@ONOS:~\$ sudo mn --controller=remote,\$OCI \*\*\* Creating network \*\*\* Adding controller Connecting to remote controller at 10.0.3.117:6653 \*\*\* Adding hosts: h1 h2 \*\*\* Adding switches: s1 \*\*\* Adding links: (h1, s1) (h2, s1) \*\*\* Configuring hosts h1 h2 \*\*\* Starting controller C0 \*\*\* Starting 1 switches s1 ... \*\*\* Starting CLI: mininet> pingall \*\*\* Ping: testing ping reachability h1 -> X h2 -> X \*\*\* Results: 100% dropped (0/2 received) mininet> pingall \*\*\* Ping: testing ping reachability h1 -> h2 h2 -> h1 \*\*\* Results: 0% dropped (2/2 received) mininet>

### Mininet

- A complet SDN simulation tool with different controllers, switches and other networking tools like wireshark and scapy.
- Controllers
  - NOX
  - Ryu
  - OVS Controller
  - POX
- Switches
  - OVSSwitch
  - IVSSwitch
  - LinuxBridge
  - OVSBridge

### **Basic Commands**

- To make basic topology
  - \$ sudo mn
- To display mininet CLI commands
  - mininet> help
- To display nodes
  - mininet> nodes
- To display links
  - mininet> net
- To dump information about all nodes
  - mininet> dump

### **Commands for nodes**

- To execute a command on a specific node
  - mininet> h1 ifconfig -a
  - mininet> s1 ifconfig -a
  - mininet> h1 ps -a
  - mininet> s1 ps -a

### **Test connectivity between hosts**

- To ping from host 1 to host 2
  - mininet> h1 ping -c 1 h2
- To check all connections
  - mininet> pingall
- To run a simple web server and client
  - mininet> h1 python -m SimpleHTTPServer 80 &
  - mininet> h2 wget -O h1
  - • •
  - mininet> h1 kill %python

## **Advanced Startup Options**

- Run a Regression Test
  - \$ sudo mn --test pingpair
- Run a bandwidth test
  - \$ sudo mn --test iperf
- Link variations
  - \$ sudo mn --link tc,bw=10,delay=10ms
  - mininet> iperf
  - mininet> h1 ping -c10 h2
- Adjustable verbosity
  - \$ sudo mn -v debug

## Topologies

- To make single topology
  \$ sudo mn --topo single,3
- To make bus topology
  - \$ sudo mn --topo linear,4
- To make tree topology
  - \$ sudo mn --topo tree, 2, 2
- Custom topologies can also be made

## **XTerm Display**

To start an xterm for every host and switch, pass the -x option
\$ sudo mn -x

- To start xterm while in mininet
  - mininet> xterm h1 h2

## Link Up/Down

- For fault tolerance testing, it can be helpful to bring links up and down
- To disable both halves of a virtual ethernet pair
   mininet> link s1 h1 down
- To bring the link back up
  - mininet> link s1 h1 up

### **Basic ONOS**

- This component of ONOS is very useful to learn the basic knowledge of SDN.
- We can make any topology in mininet and connect to it with ONOS controller and then visualize it in GUI.
- There are also some built-in topologies and scripts in it.

### **ONOS Basic Commands**

- To see help
  - onos> help onos
- To check devicesonos> devices
- To check links
  - onos> links
- To check hosts
  - onos> hosts

### **ONOS Basic Commands**

- To check flows
  - onos> flows
- To check paths
   onos> paths <TAB>
- To check intents
  - onos> intents

### **ONOS App Commands**

- To check all applications
  - onos> apps
- To check running applications
  - onos> apps -s -a
- To activate an application
  - onos> app activate org.onosproject.fwd
- To deactivate an application
  - onos> app deactivate org.onosproject.fwd

## **ONOS Graphical Interface**

- ONOS has ability to show the topology in graphical form in the browser.
- Graph shows the switches and hosts attached to each other.
- IP addresses are shown on hosts.

## **ONOS Graphical Interface**

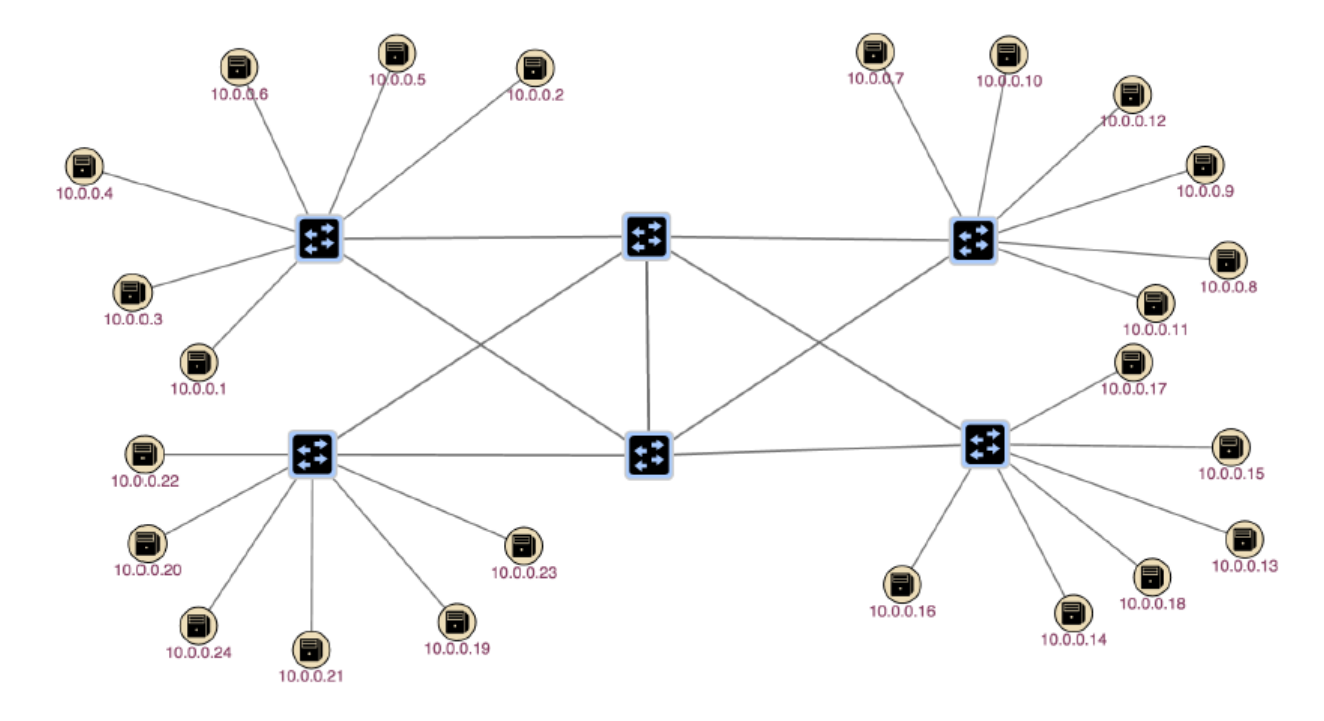

### **Development Environment**

- This component of ONOS is used for development purpose.
- It is very easy to create, install, activate, modify or reinstall an application in ONOS.
- It provides different tools for this purpose.
- A sample application onos-byon is provided for experiment.

### **Importing Project in IntelliJ IDEA**

- Run IntelliJ IDEA
- Select "Import Project" and import the onos-byon project.
- Import the project from external model, and select "Maven".
- Check "Sources" and "Documentation" in the Automatically download section
- Click 'Next' and click next as well on the following window.
- Pick Java 8 in the next window by first clicking on the green '+' sign and selecting 'java8openjdkamd64' and click 'ok'
- Finally click on 'Finish'
# **Build Application**

- To build new application
  - onos-create-app
- Enter appropriate parameters
  - Define value for property 'groupId': : org.foo
  - Define value for property 'artifactId': : foo-app
  - Define value for property 'version': 1.0-SNAPSHOT: :
  - Define value for property 'package': org.foo: : org.foo.app
  - Confirm properties configuration:
  - groupId: org.foo
  - artifactId: foo-app
  - version: 1.0-SNAPSHOT
  - package: org.foo.app
  - Y::

### **Build Success**

- [INFO] Parameter: package, Value: org.foo.app
- [INFO] Parameter: version, Value: 1.o-SNAPSHOT
- [INFO] Parameter: groupId, Value: org.foo
- [INFO] Parameter: artifactId, Value: foo-app
- [INFO] project created from Archetype in dir: /private/tmp/onosapp/foo-app
- [INFO] ------
- [INFO] BUILD SUCCESS
- [INFO] ------
- [INFO] Total time: 01:54 min
- [INFO] Finished at: 2014-12-03T18:00:55-08:00
- [INFO] Final Memory: 14M/245M
- [INFO] ------

# Installation of Application

- Edit the Pom.xml file
  - \$ cd foo-app
  - s vi pom.xml
- Uncomment the onos.app.name and onos.app.origin properties as shown in the pom.xml
  - ...
  - <properties>
  - <onos.version>1.2.o-SNAPSHOT</onos.version>
  - <onos.app.name>org.foo.app</onos.app.name>
  - <onos.app.origin>Foo, Inc.</onos.app.origin>
  - </properties>
  - • •

# Installation of Application

- \$ mvn clean install
- \$ onos-app localhost install target/foo-app-1.o-SNAPSHOT.oar

- onos> apps -s
- **···**
- 29 org.foo.app bundle archetype

#### 1.0.SNAPSHOT ONOS OSGi

## **Application Activation**

- onos> app activate org.foo.app
- onos> apps -s
- • •
- \* 29 org.foo.app bundle archetype

#### 1.0.SNAPSHOT ONOS OSGi

# **Re-building and Re-installing of Application**

- mvn clean install
- onos-app localhost reinstall org.foo.app target/foo-app-1.o-SNAPSHOT.oar
- onos> app activate org.foo.app

# **Testing of Application**

- onos> sample
- Hello World

### References

- http://onosproject.org/
- https://wiki.onosproject.org/display/ONOS/Wiki+Home
- https://github.com/
- https://www.opennetworking.org/
- http://opennetsummit.org/
- <u>http://searchsdn.techtarget.com/</u>
- https://en.wikipedia.org/wiki/